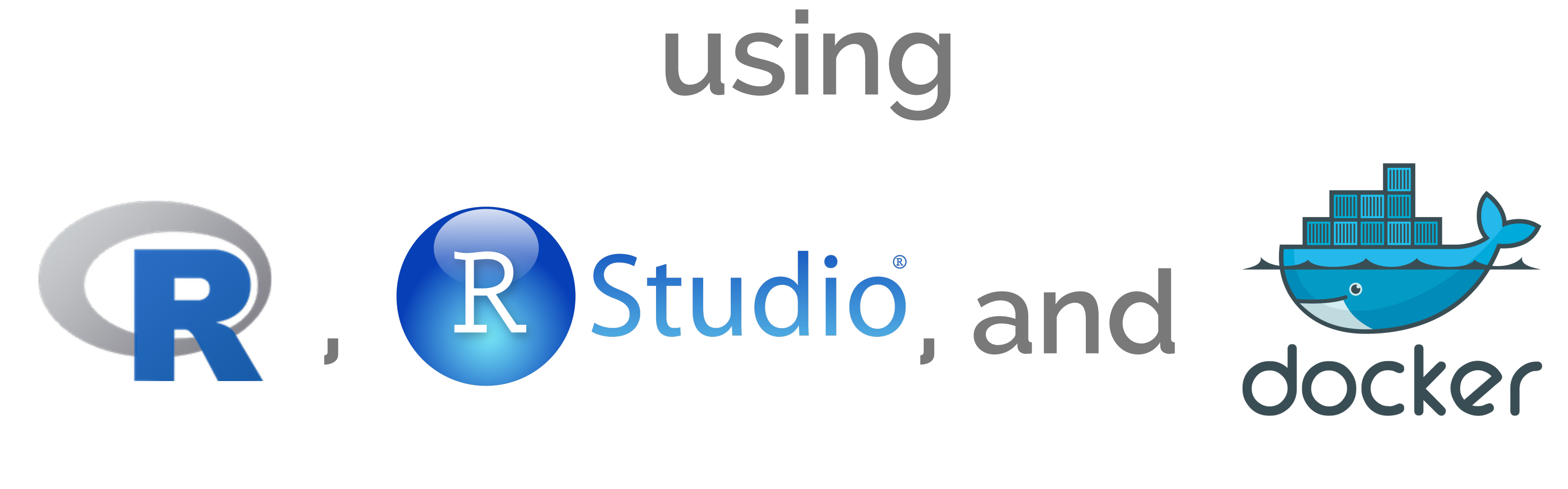

# for introductory statistics teaching

slides & demo materials at <a href="https://github.com/mine-cetinkaya-rundel/useR-2015">https://github.com/mine-cetinkaya-rundel/useR-2015</a>

mine cetinkaya-rundel duke university

mine@stat.duke.edu aminebocek mine-cetinkaya-rundel

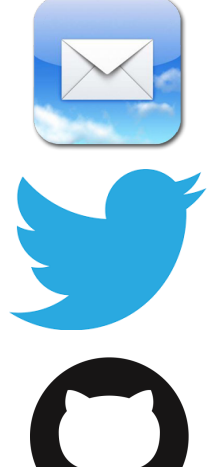

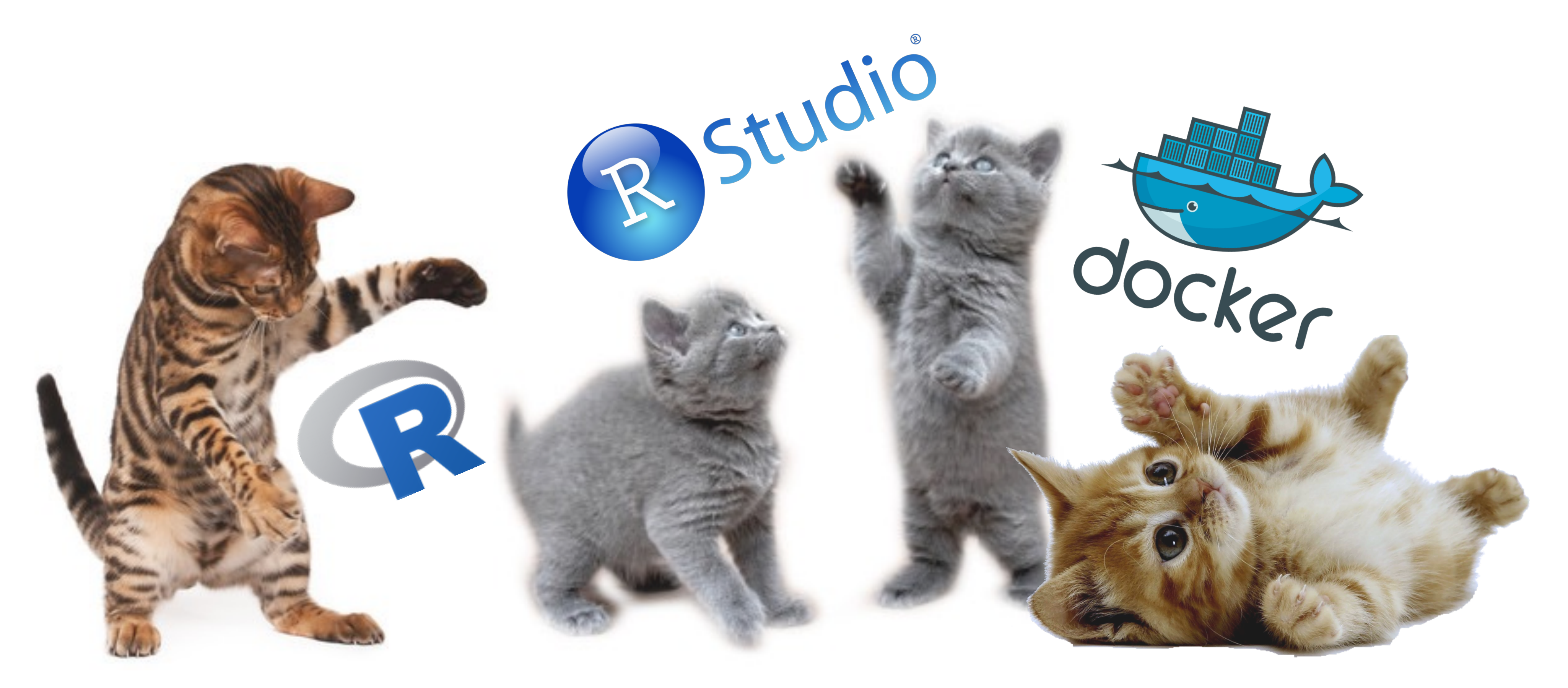

# playing nice in the classroom

slides & demo materials at <a href="https://github.com/mine-cetinkaya-rundel/useR-2015">https://github.com/mine-cetinkaya-rundel/useR-2015</a>

mine çetinkaya-rundel duke university mine@stat.duke.edu

aminebocek

mine-cetinkaya-rundel

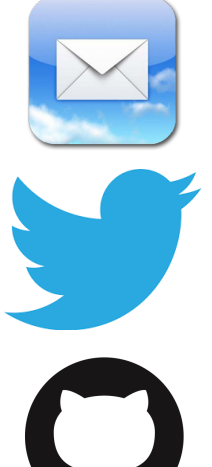

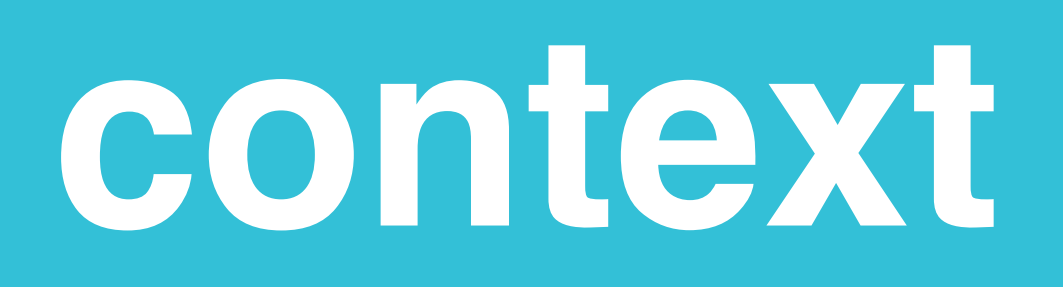

#### fist course in stats for nonmajors (sta 101)

possibly only quantitative course these students take in ugrad

#### not calculus based

mostly social science majors

weekly lab session + in class activities using R

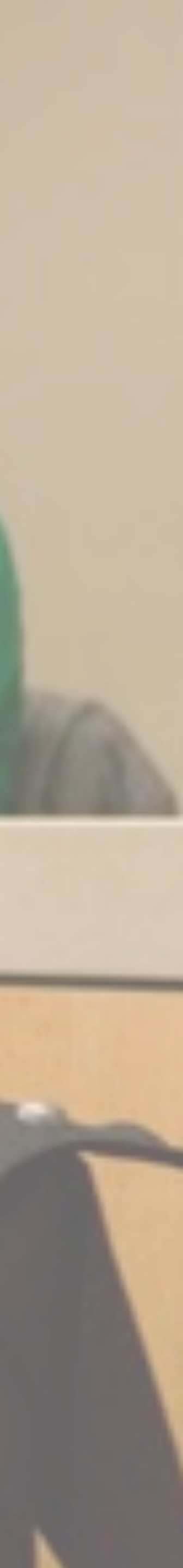

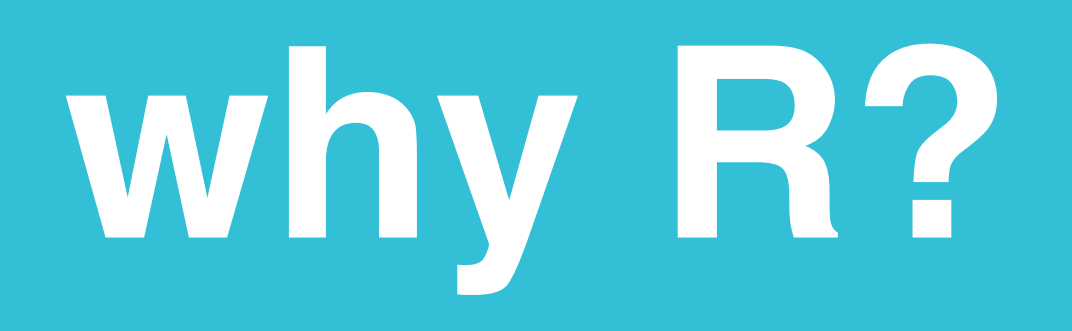

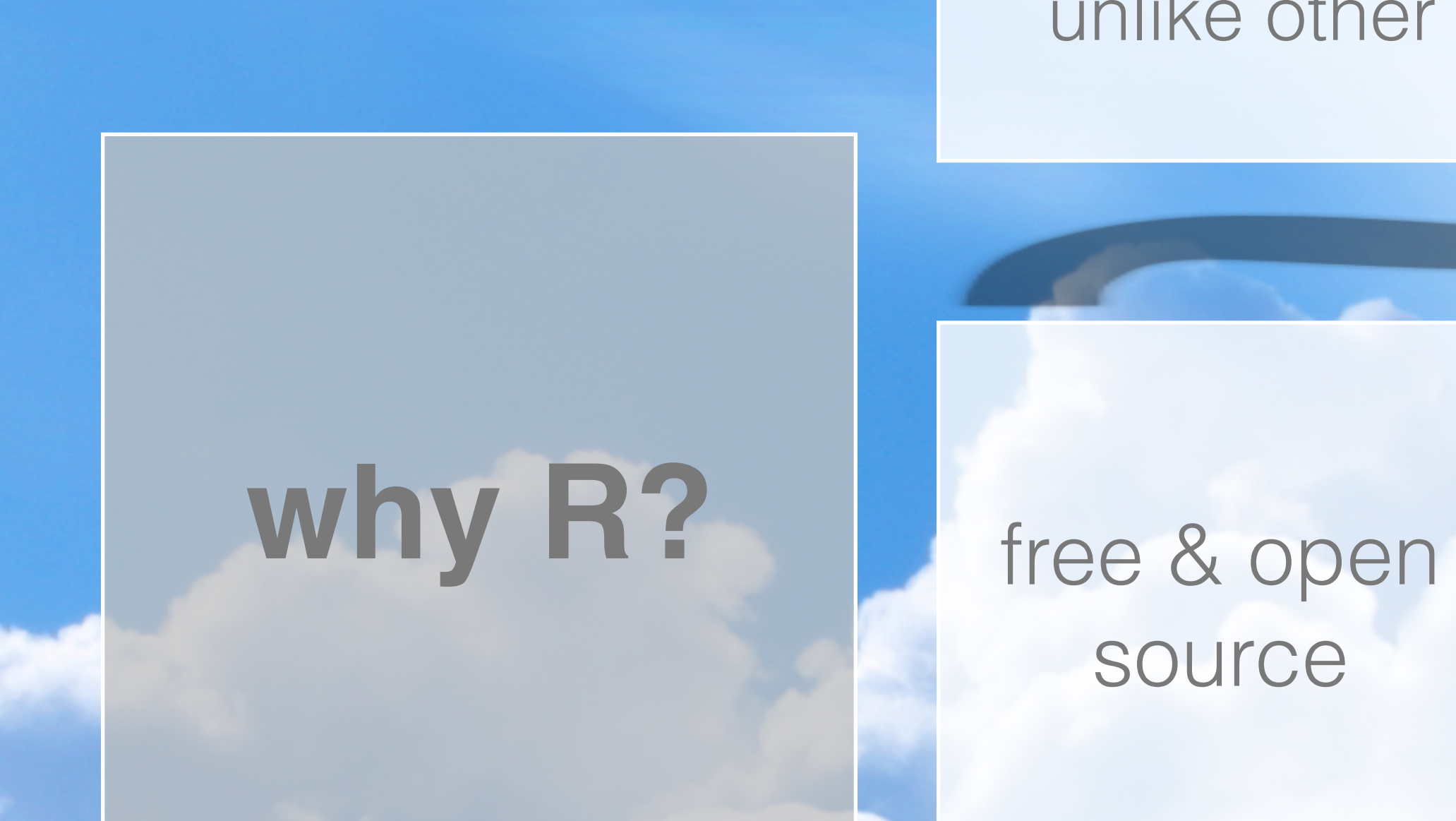

## why not R?

challenge of teaching programming in addition to stats concepts

unlike other software designed specifically for courses at this level

#### powerful & flexible

#### relevant beyond intro stat

#### command line more intimidating than GUI

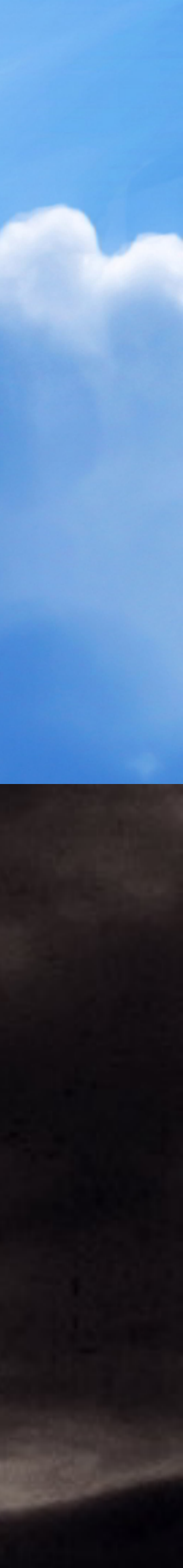

challenge of teaching programming in addition to stats concepts don't do any hands on data analysis

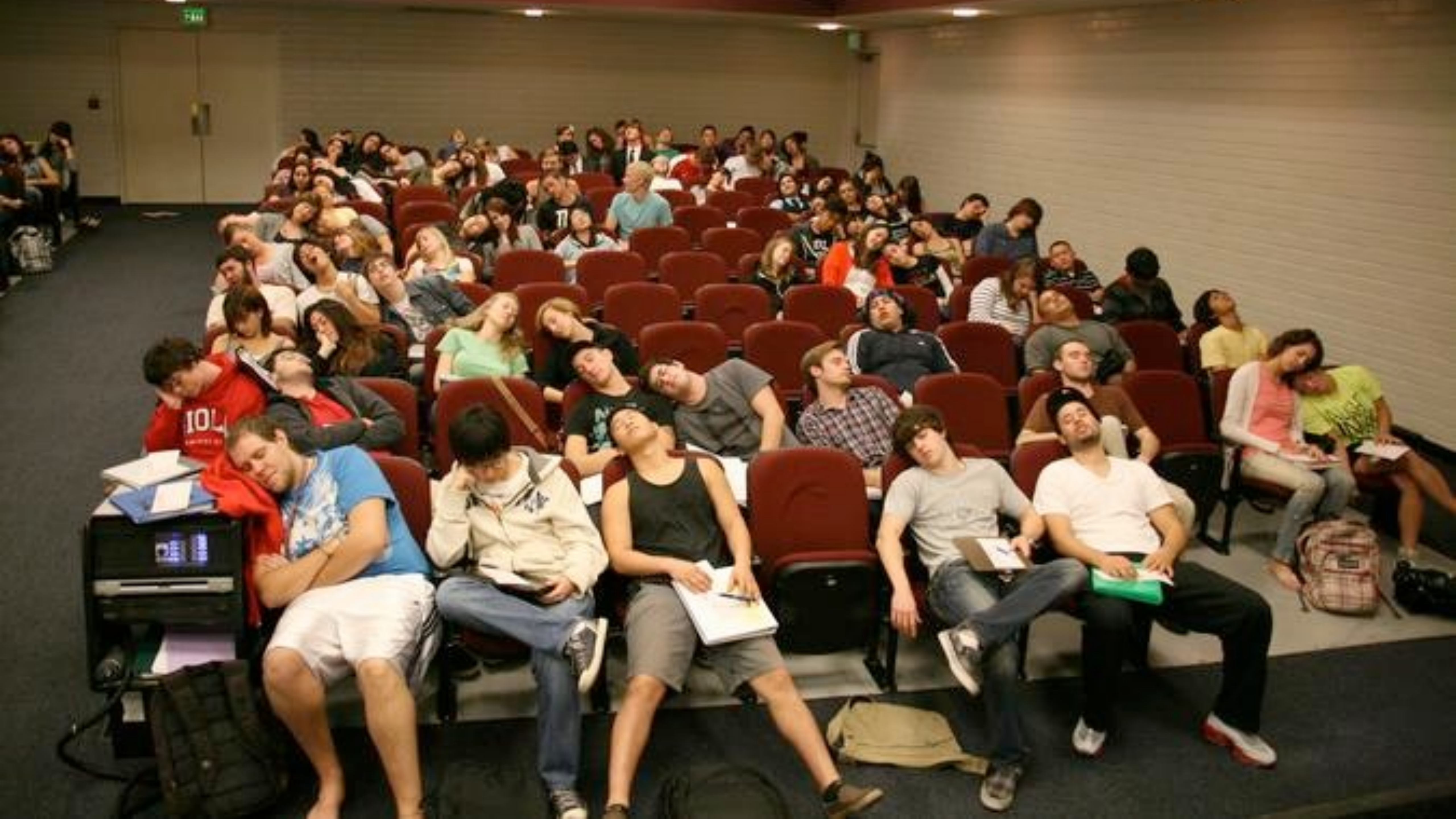

challenge of teaching programming in addition to stats concepts don't do any hands on data analysis

use a drag-and-drop type tool

### disservice to everyone involved

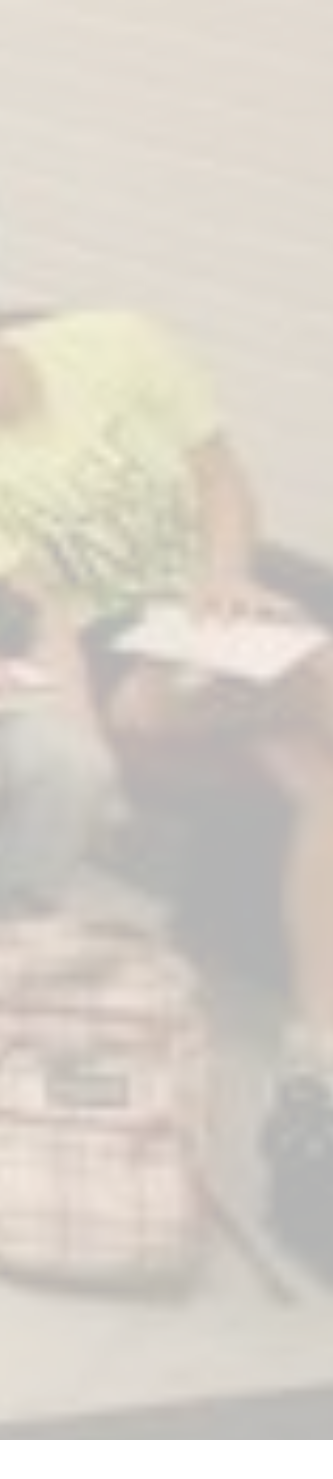

| and the | Edit      | Object  | Collection | Summary    | window      | rieip | 6.03   |            |
|---------|-----------|---------|------------|------------|-------------|-------|--------|------------|
|         |           |         |            |            | -1-         |       |        | A          |
| ectio   | in Tal    | ble Gra | ph Summai  | ry Estimat | e Test      | Model | Slider | Text       |
|         | Collectio | on 1    | Grade      | Sleen      | (00000      | 2n 1  |        | Co.1       |
| 18      | 4         | F       | P          | sieep      | <new></new> |       |        |            |
| a a     | 2         | M       | p          | 6.0        |             |       |        |            |
| 3       | 3         | M       | P          | 6.0        |             |       |        |            |
| 300     | 4         | F       | R          | 7.0        |             |       |        | à          |
| 3       | 5         | F       | R          | 6.0        |             |       |        | end        |
| 5       | 6         | м       | R          | 4.0        |             |       |        | 0          |
| 1       | 7         | M       | R          | 8.0        |             |       |        |            |
| 3       | 8         | F       | R          | 7.0        |             |       |        |            |
| 100     | 9         | F       | R          | 5.0        |             |       |        |            |
| j.      | 10        | F       | R          | 6.0        |             |       |        | 1,004055   |
|         | 11        | м       | R          | 7.5        |             |       |        | Ger        |
|         | 12        | м       | R          | 7.0        |             |       |        | 25.2       |
|         | 13        | М       | R          | 6.5        |             |       |        |            |
| í       | 14        | М       | R          | 6.5        |             |       |        |            |
|         | 15        | м       | R          | 6.0        |             |       | _      | _          |
|         | 16        | м       | R          | 7.0        |             |       |        |            |
| 1       | 17        | F       | S          | 6.5        |             |       |        |            |
|         | 18        | F       | S          | 8.0        |             |       |        |            |
|         | 19        | F       | S          | 9.0        |             |       |        |            |
|         | 20        | М       | S          | 7.0        |             |       |        |            |
| 1       | 21        | F       | S          | 7.0        |             |       |        |            |
| -1      | 22        | M       | F          | 7.0        |             |       |        | Dura a rea |
| I.      | 23        | F       | S          | 7.0        |             |       |        | Dvnam      |
|         | 24        | F       | F          | 8.0        |             | 4     |        | - )        |

#### **III.** Adding Proportions to Summary Table

- cell.

For categorical variables, you should see the counts of each possible outcome of that variable in the **Summary Table**. To see the breakdown of proportions or percentages, follow these steps:

Click on the **Summary Table** to highlight it, click on the "**Summary**" drop-down menu and select "Add Formula". In general, whenever you click and select a *Fathom* object (such as a **Table**, **Graph**, or **Summary**) the menu at the top of the screen will change to give you options for working on that object.

In the formula editor that pops up, type "*rowproportion*" (without the quotes) to see the row proportions or "*columnproportion*" to see the column proportions. Be sure to spell the names of the formulas correctly or else *Fathom* will give you an error. (If you spell the names correctly, they should change to a purplish color in your editor.)

You will see that each cell in the **Summary Table** now includes numbers for multiple statistics. To see which numbers correspond with which statistics, simply look at the bottom of your summary table to see the order of the statistics or formulas within each

To delete (or change) a particular statistic from the table, you can double click on its name at the bottom of the **Summary Table**. In the formula editor, press delete (or make your changes) and then click "OK".

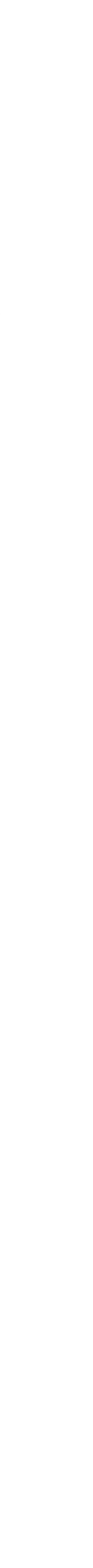

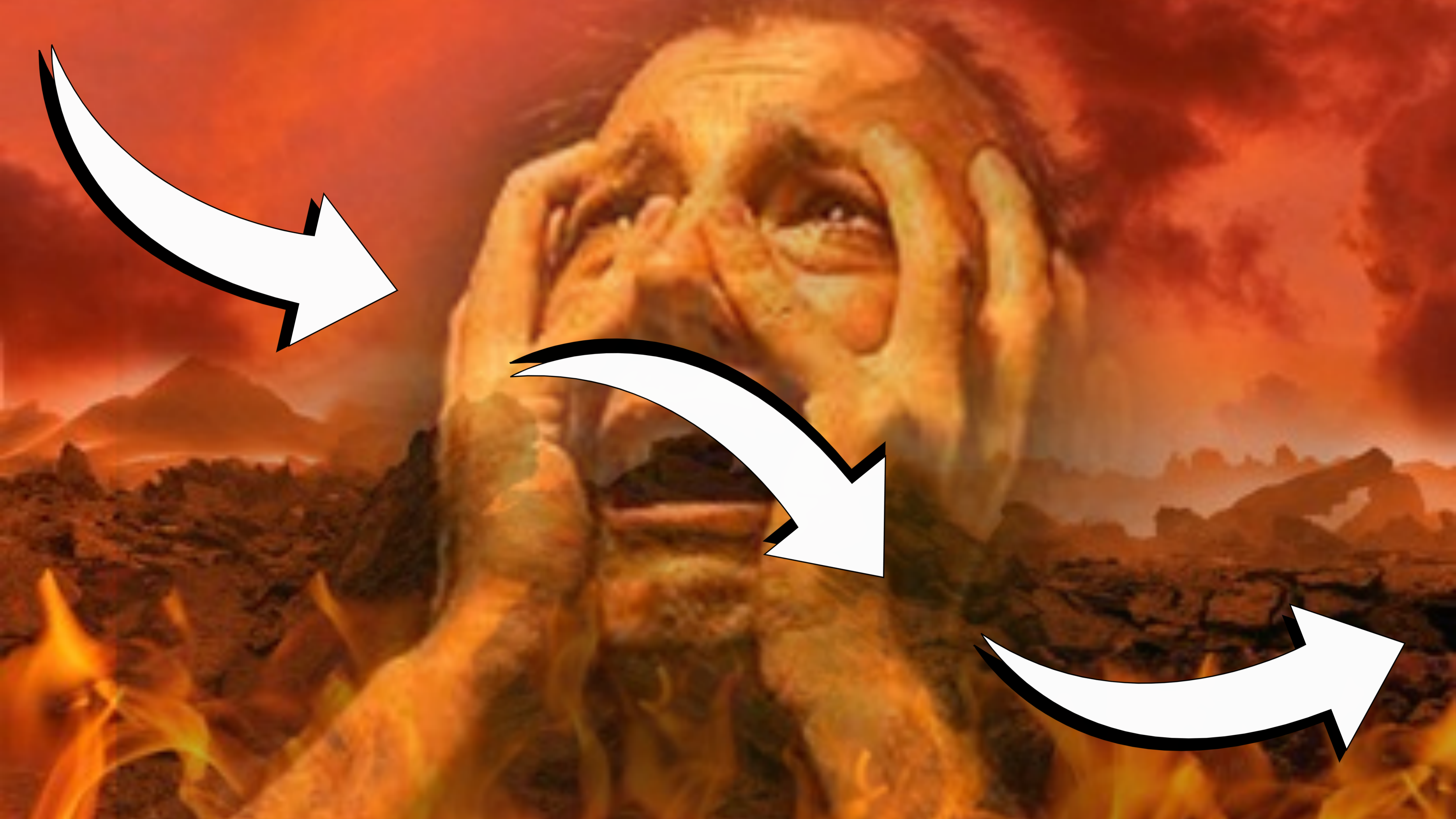

challenge of teaching programming in addition to stats concepts don't do any hands on data analysis

use a drag-and-drop type tool

### disservice to everyone involved

### there's still a learning curve

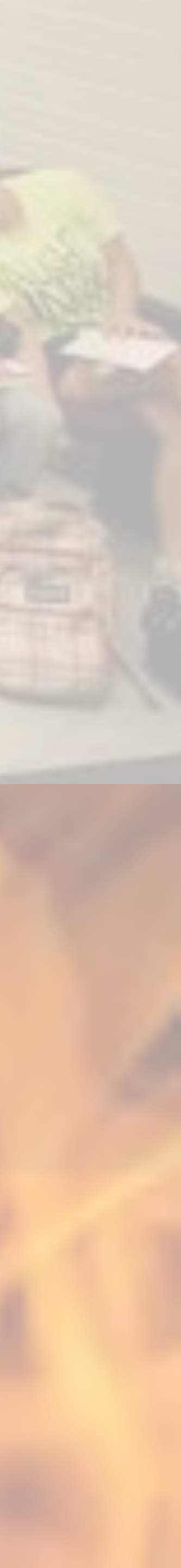

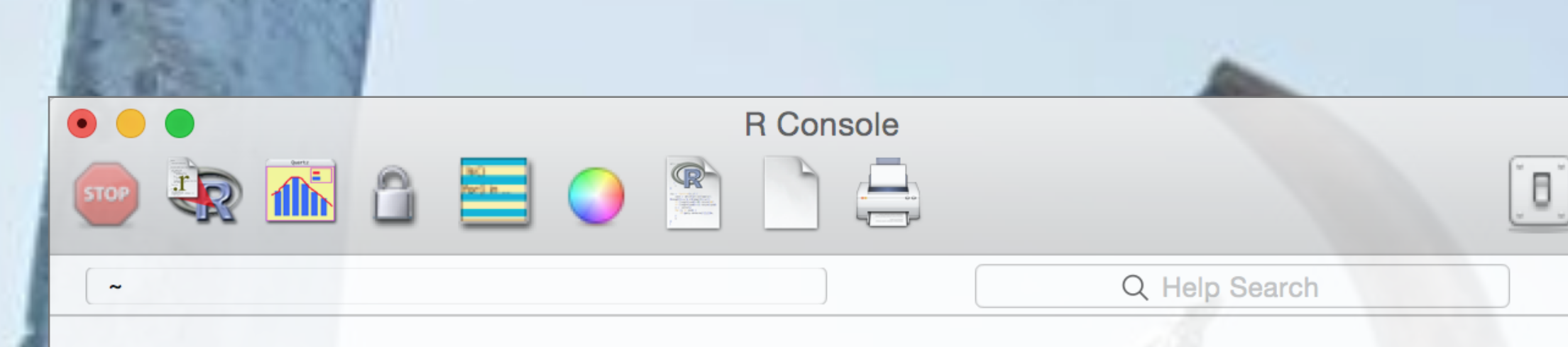

R version 3.2.1 (2015-06-18) -- "World-Famous Astronaut" Copyright (C) 2015 The R Foundation for Statistical Computing

Platform: x86\_64-apple-darwin13.4.0 (64-bit)

R is free software and comes with ABSOLUTELY NO WARRANTY. You are welcome to redistribute it under certain conditions. Type 'license()' or 'licence()' for distribution details.

Natural language support but running in an English locale

R is a collaborative project with many contributors. Type 'contributors()' for more information and 'citation()' on how to cite R or R packages in publications.

Type 'demo()' for some demos, 'help()' for on-line help, or 'help.start()' for an HTML browser interface to help. Type 'q()' to quit R.

[R.app GUI 1.66 (6956) x86\_64-apple-darwin13.4.0]

[History restored from /Users/mine/.Rhistory]

#### command line more intimidating than GUI

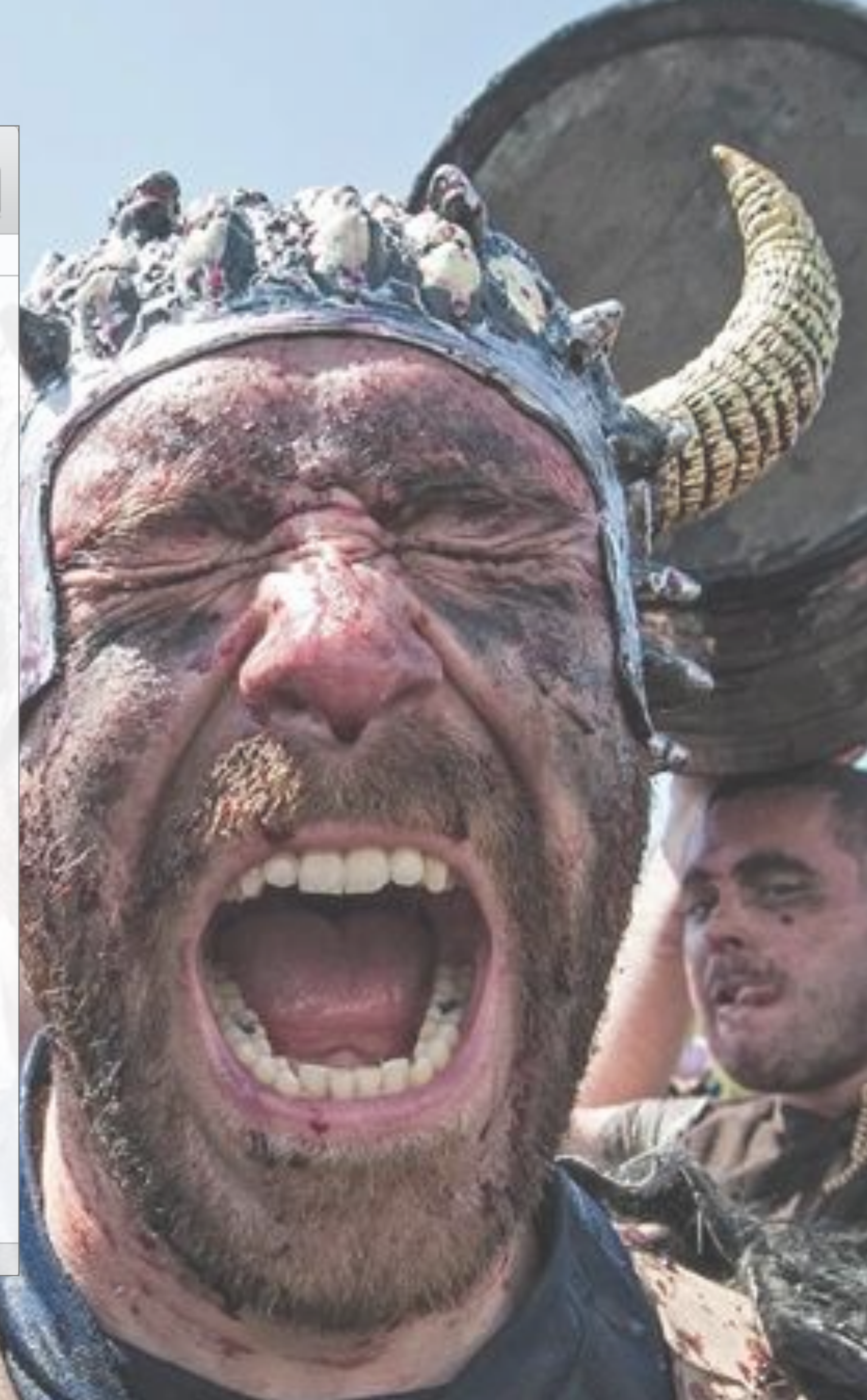

#### command line more intimidating than GUI

| 2-16             | 🕇 🚽 🔒 🔚 🚔 🖌 🕞 Go to file/function                                                                 |
|------------------|---------------------------------------------------------------------------------------------------|
| 🐑 exa            | mple.Rmd ×                                                                                        |
|                  | 🔚 🖓 🔍 🤅 🚽 💰 Knit HTML 👻 🛞                                                                         |
| 1 -              |                                                                                                   |
| 2                | title: "example"                                                                                  |
| 3                | author: "Mine Cetinkaya-Rundel"                                                                   |
| 4                | date: "June 27, 2015"                                                                             |
| 5                | output: html_document                                                                             |
| 6 -              |                                                                                                   |
| 7                |                                                                                                   |
| 8                | This is an R Markdown document. Markdown is a simple                                              |
|                  | HIML, PDF, and MS Word documents. For more details or                                             |
| 0                | <http: rmarkdown.rstudio.com="">.</http:>                                                         |
| 9                | When you alight the <b>**//</b> ///** butter a decument will be                                   |
| 10               | when you click the <b>TTKNITT</b> button a document will be                                       |
|                  | content as well as the output of any embedded R code                                              |
| 11               | cuit embed uit it code churk like citis.                                                          |
| 12 -             | ```{r}                                                                                            |
| 13               | summary(cars)                                                                                     |
| <br>14 -         |                                                                                                   |
| 15               |                                                                                                   |
| 2:1              | (Top Level) 🌲                                                                                     |
| Consol           | e R Markdown *                                                                                    |
| ~100             |                                                                                                   |
| Type '           | license()' or 'licence()' for distribution details.                                               |
| Natu             | ral language support but running in an English locale                                             |
| R is a<br>Type ' | <pre>collaborative project with many contributors. contributors()' for more information and</pre> |
| 'citat           | ion()' on how to cite R or R packages in publications                                             |

Type 'demo()' for some demos, 'help()' for on-line help, 'help.start()' for an HTML browser interface to help. Type 'q()' to quit R.

>

| Run 💽 Chunks -               | Files | Plots      | Package  |                |          |       |      |      |        |     |       |       | R        | Droi |     |
|------------------------------|-------|------------|----------|----------------|----------|-------|------|------|--------|-----|-------|-------|----------|------|-----|
| Run 💽 Chunks -               | Files | Plots      | Package  |                |          |       |      |      |        |     |       |       | <b>S</b> | PTOJ | ect |
| 📑 Run 🤰 🖸 Chunks 🕶           | 8     | 1 00       | Tuchage  | s Help         | Viewer   |       |      |      |        |     |       |       |          |      |     |
|                              |       | 1 C        | æ.       |                |          |       |      |      |        |     |       |       |          |      | 3   |
|                              | ##    | Medi       | an :15.0 | ) Med          | ian : 36 | 5.00  |      |      |        |     |       |       |          |      |     |
|                              | ##    | Mean       | :15.4    | l Mea          | n : 42   | 2.98  |      |      |        |     |       |       |          |      |     |
|                              | ##    | 3rd<br>Max | Qu.:19.0 | ) 3rd<br>) Max | Qu.: 56  | 0.00  |      |      |        |     |       |       |          |      |     |
|                              |       |            | 1231     | , nux          |          |       |      |      |        |     |       |       |          |      |     |
|                              | You   | can als    | o embed  | plots, for     | example  | :     |      |      |        |     |       |       |          |      |     |
| matting syntax for authoring |       |            |          |                |          |       |      |      |        |     |       |       |          |      |     |
| .ng R Markdown see           |       |            |          |                |          |       |      |      |        |     |       |       |          |      |     |
|                              |       |            |          |                |          |       |      |      |        |     |       |       |          |      |     |
| nerated that includes both   |       | 120        |          |                |          |       |      |      |        |     |       |       | 1        | 0    |     |
| iks within the document. Tou |       | 0          |          |                |          |       |      |      |        |     |       |       |          |      |     |
|                              |       | 10         |          |                |          |       |      |      |        |     |       |       |          | Ø    |     |
|                              |       | 0 _        |          |                |          |       | 0    |      | 0      |     |       |       |          | (    | С   |
|                              | н     | ~          |          |                |          |       | Ū    |      | 0      | 0   |       |       |          | 0    |     |
| R Markdown 🖨                 | dist  | - 60       |          |                |          |       | 0    |      | 0      | Ŭ   | 0     | 0     |          |      |     |
|                              |       |            |          |                |          | 0     |      | 0    | 0      | 0   | 00    |       | 0        |      |     |
|                              |       | 40         |          |                | 0        | 0     | 0    | 0    | 0 0    | 0   | 0     |       |          |      |     |
|                              |       | 0          |          | 0              | 0 0 0    | 30    | 0    | 0    | 0      |     | 0     |       |          |      |     |
|                              |       | 7          | 0        | 0              | 000      | )     |      | 0    |        |     |       |       |          |      |     |
|                              |       | 0 -        | 0        | 0              |          |       |      |      |        |     |       |       |          |      |     |
|                              |       |            | 5        |                | 10       |       |      | 15   |        |     | 20    |       |          | 0    |     |
|                              |       |            | 5        |                | 10       |       |      | 15   |        |     | 20    |       |          | 2    | .5  |
|                              |       |            |          |                |          |       | spe  | ed   |        |     |       |       |          |      |     |
|                              |       |            |          |                |          |       |      |      |        |     |       |       |          |      |     |
|                              | Note  | e that th  | e echo = | = FALSE        | paramet  | er wa | as a | dded | to the | cod | de ch | unk t | o pre    | ever | nt  |

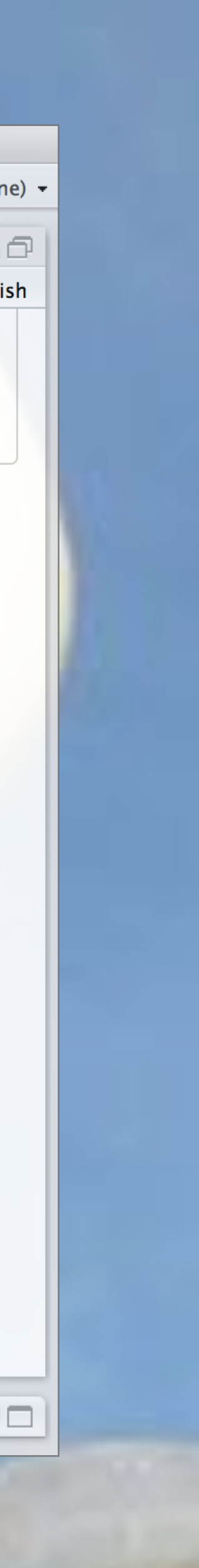

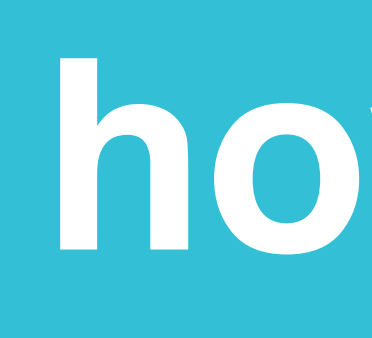

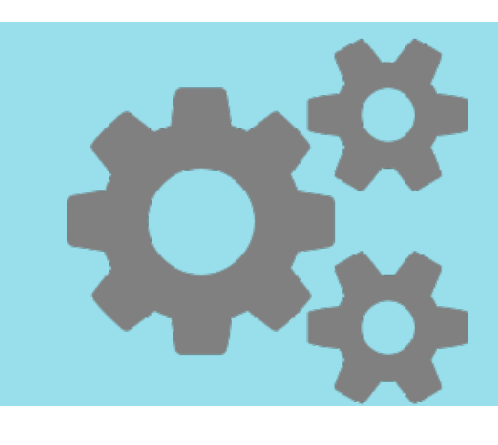

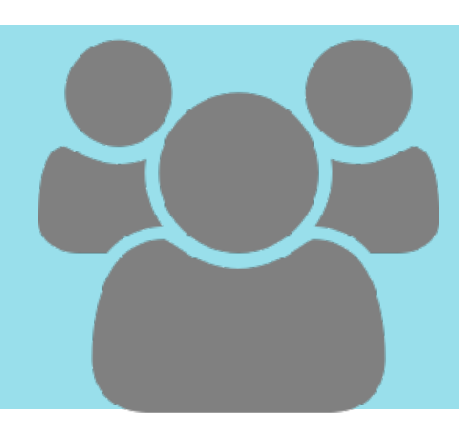

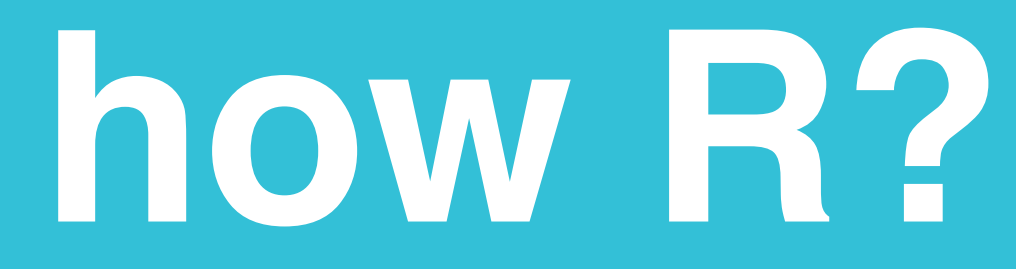

### technical

pedagogical

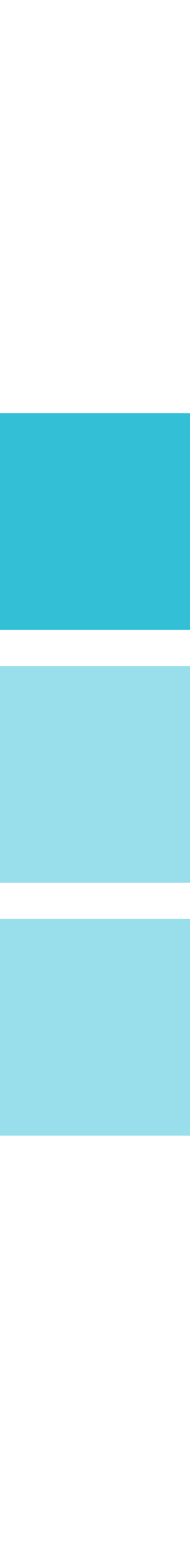

#### **getting started:** "like a knife through butter"

# avoid local installation

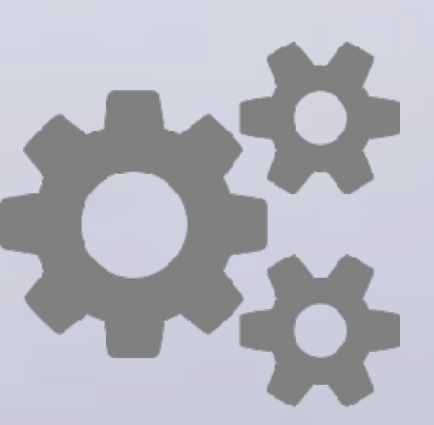

#### preinstalled & preloaded packages

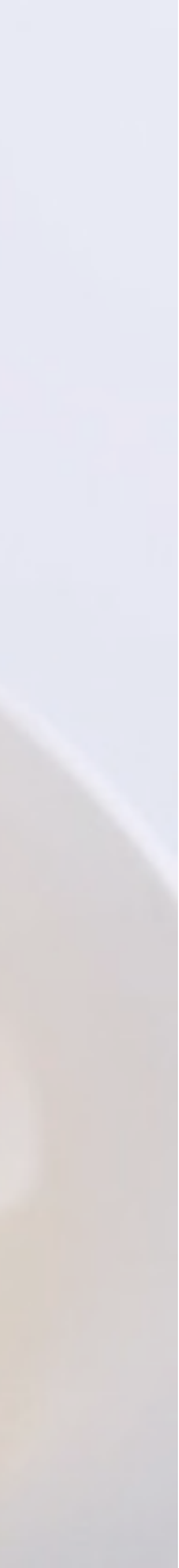

#### implementation: phase 1

external (RStudio) solution

RStudio beta server

> keep the experience

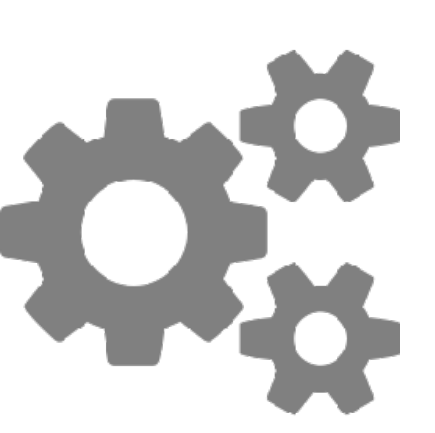

#### Gmail authentication a pain

### university login

Control over version / packages limited

full control

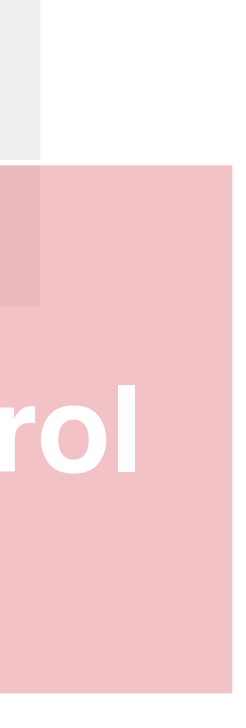

option 1: monolithic RStudio server instance

#### implementation: phase 2

#### in-house solution

#### **option 2:** personal VMs

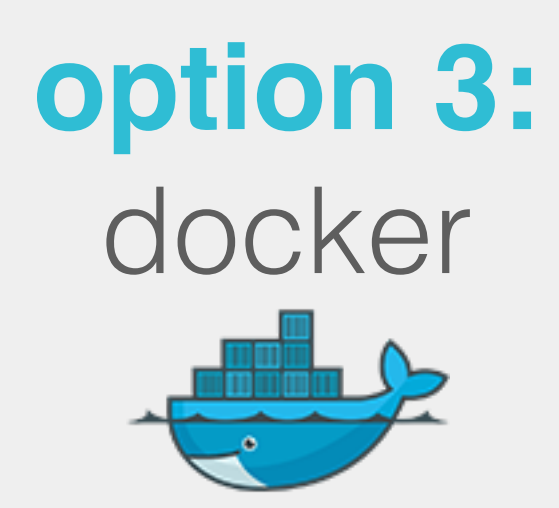

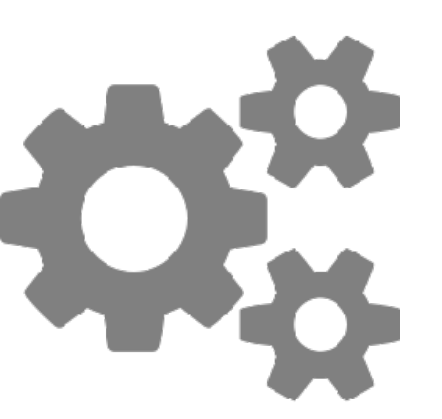

| scaling<br>issues                                         | load prediction                   | security<br>considerat<br>(large # of<br>non-dept stude |  |  |  |  |  |
|-----------------------------------------------------------|-----------------------------------|---------------------------------------------------------|--|--|--|--|--|
| resource<br>intensive                                     | duplication                       |                                                         |  |  |  |  |  |
| lighweight<br>(with many<br>virtues of<br>individual VMs) | sandbox<br>individual<br>students | spin up ne<br>servers on<br>fly as need                 |  |  |  |  |  |

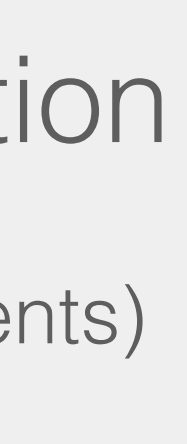

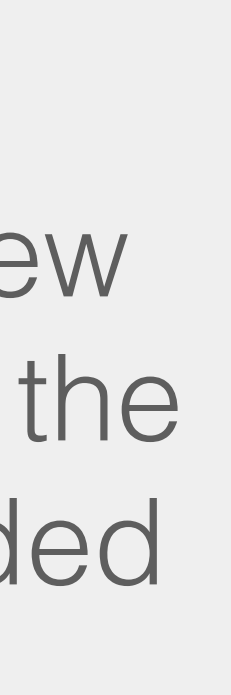

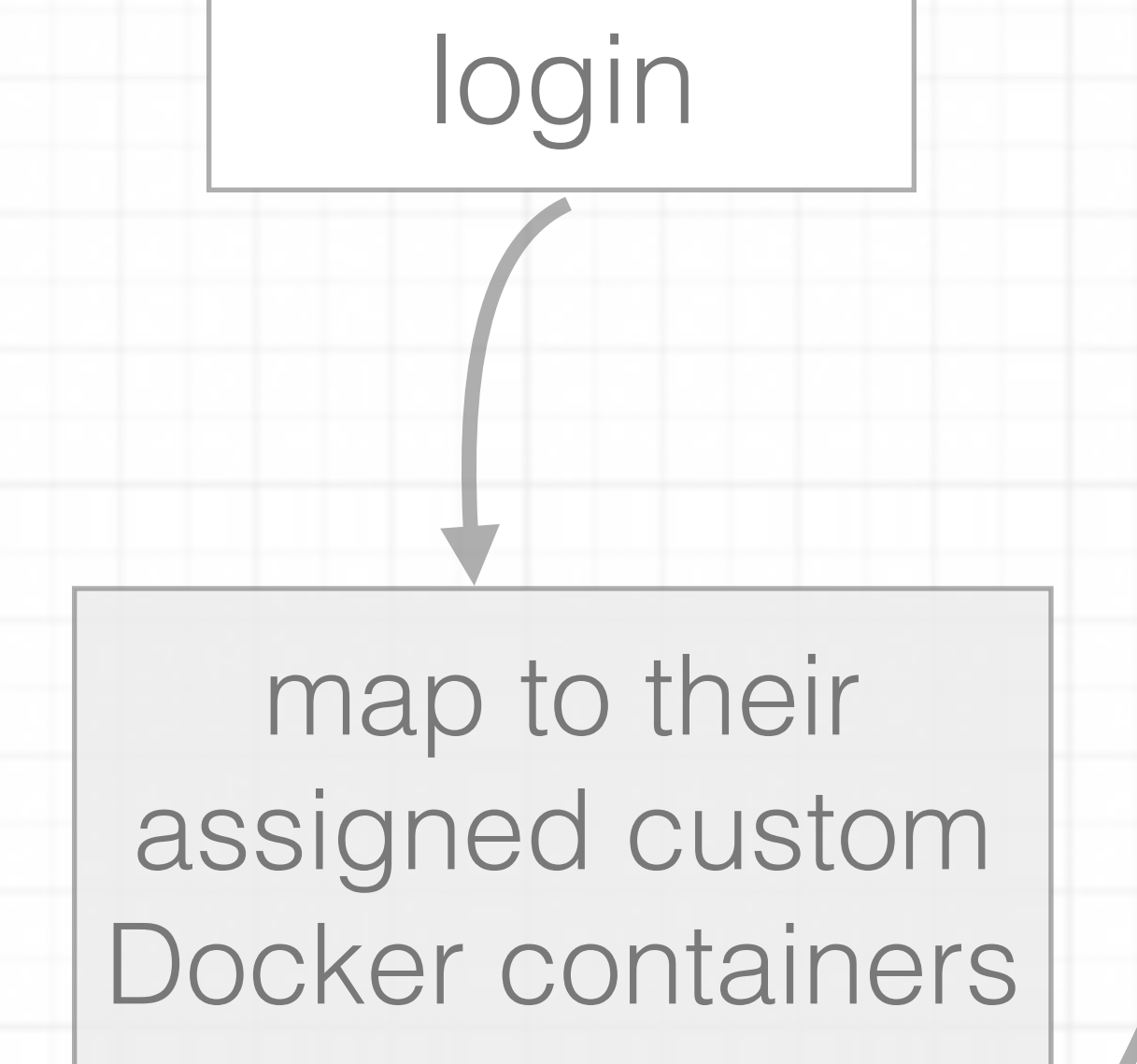

duke

user

redirect to container host / port

**RStudio-Host-1** port 49100 + homedir100 port 49101 + homedir101 port 49102 + homedir102 etc...

#### **RStudio-Host-2**

port 49200 + homedir200 port 49201 + homedir201 port 49202 + homedir202 I etc...

rsync homedirs

#### **RStudio-Host-3**

port 49300 + homedir300 port 49301 + homedir301 port 49302 + homedir302 etc...

server: 8 GB RAM, 2 CPU, 300 GB disk, 110 containers/server

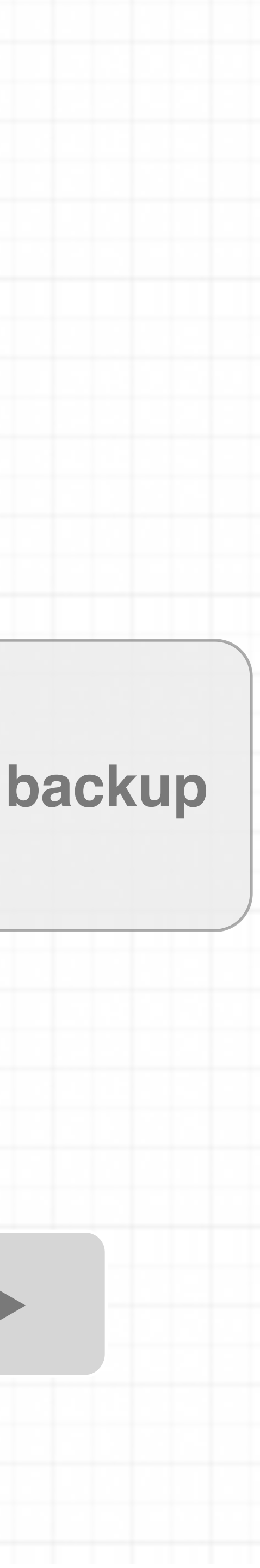

**reproducible:** literate programming train new researchers whose only workflow is a reproducible one

### don't touch the raw data

R Studio +

#### toolkit

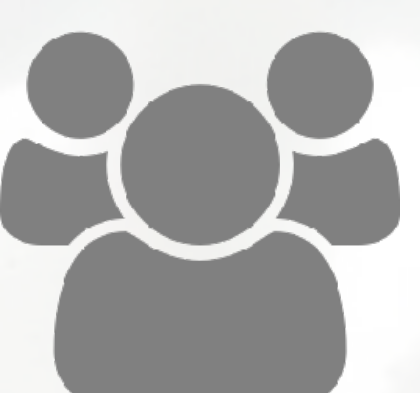

#### keep track of all analysis steps

#### avoid copypaste

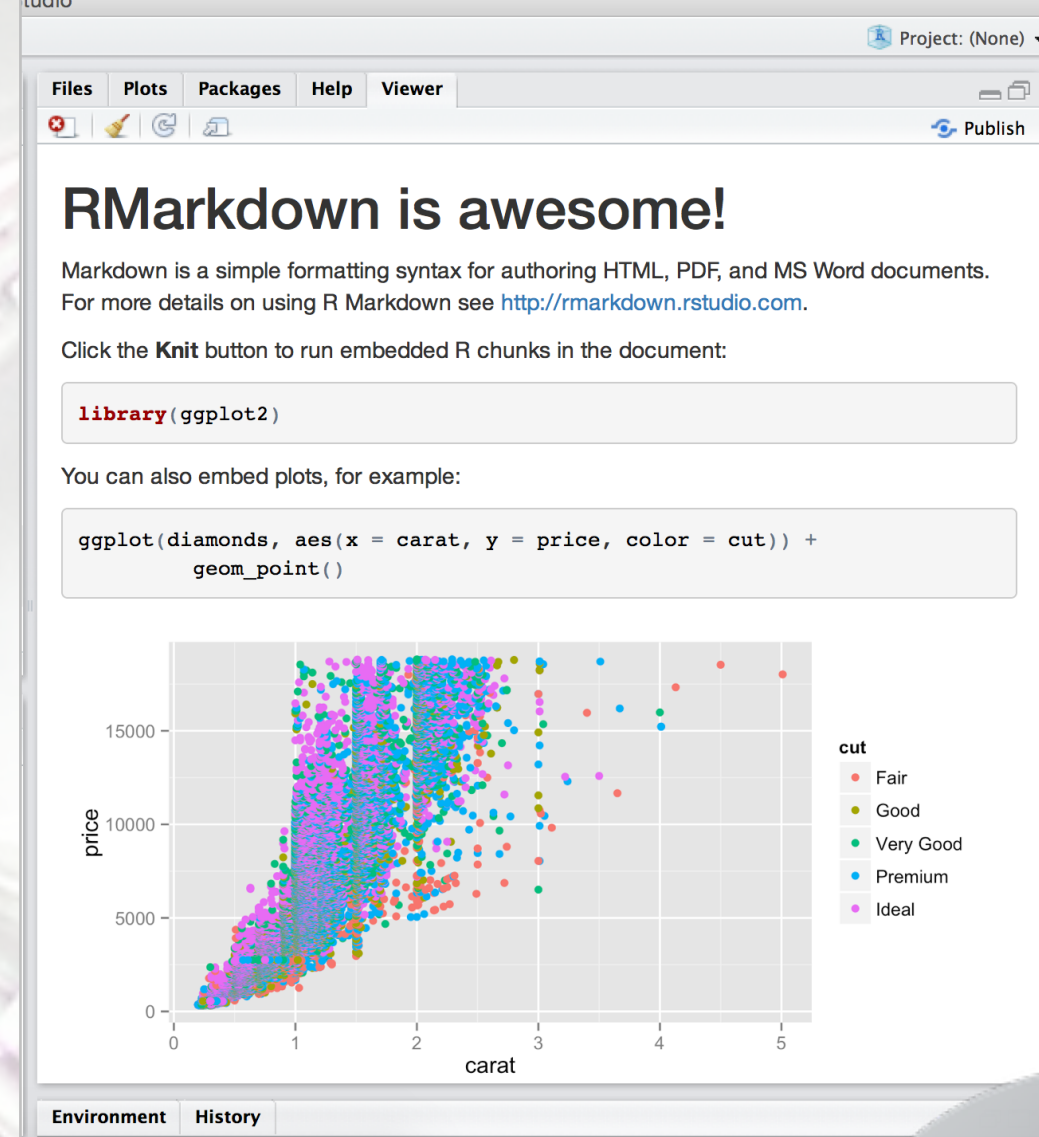

1157/ 12

= Literate programming in

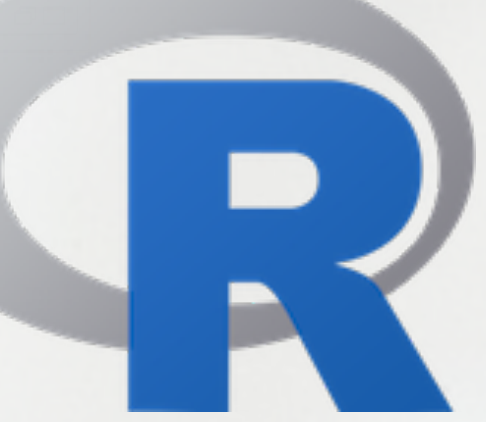

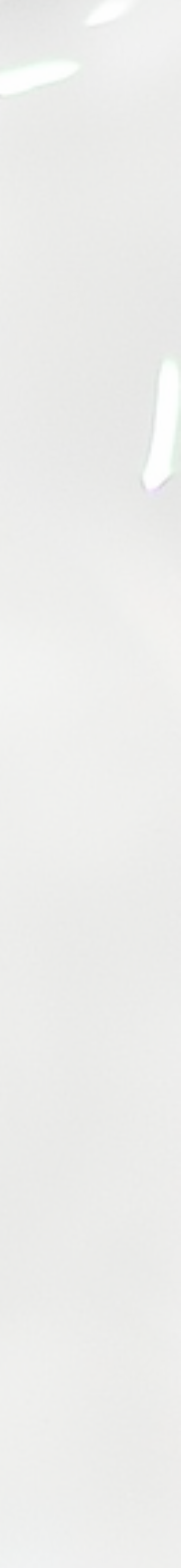

#### support: lots to less

start with templates including code and answers

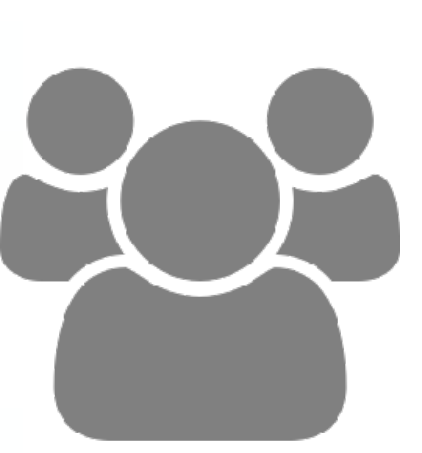

### slowly remove handholding

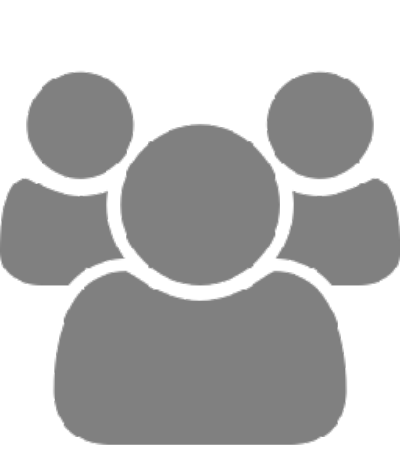

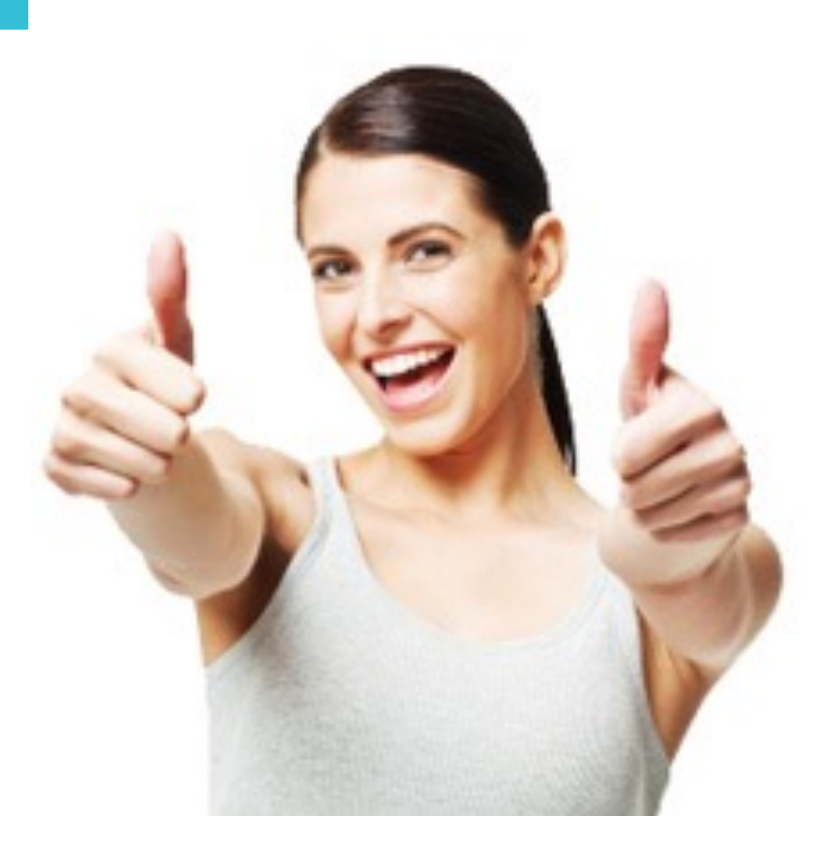

n <- 1000 p <- seq(0, 1, 0.01)

### R Markdown learning outcomes (beyond reproducibility)

n <- 1000  $p \le seq(0, 1, 0.01)$ me < -2 \* sqrt(p \* (1 - p)/n)

learn R

avoid the messy / frustrating console

built-in and consistent syntax highlighting

## plot(me ~ p, ylab = "Margin of Error", xlab = "Population Proportion")

```
me < -2 * sqrt(p * (1 - p)/n)
plot(me ~ p, ylab = "Margin of Error", xlab = "Population Proportion")
```

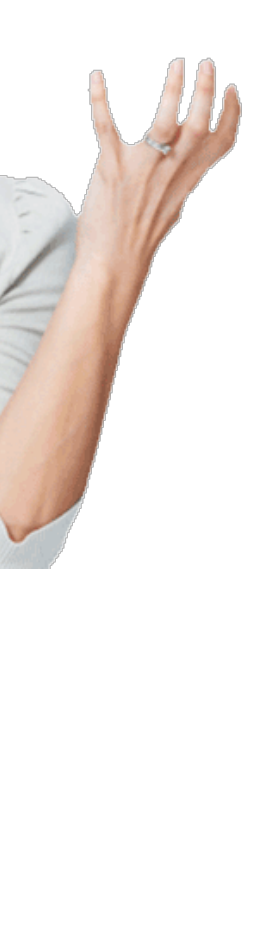

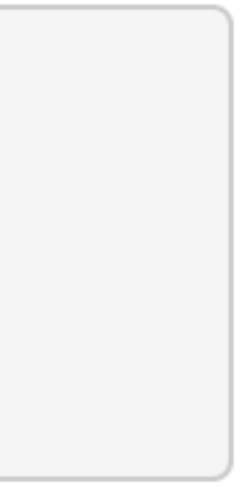

#### learn R

avoid the messy / frustrating console

R Markdown learning outcomes (beyond reproducibility)

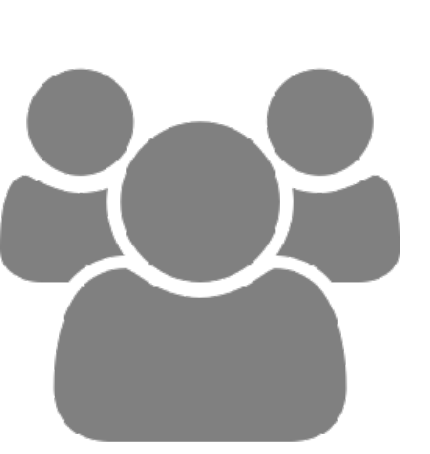

built-in and consistent syntax highlighting

code and output always together 3 6 7

sim\_streak <- calc\_streak(sim\_basket)
barplot(table(sim\_streak))</pre>

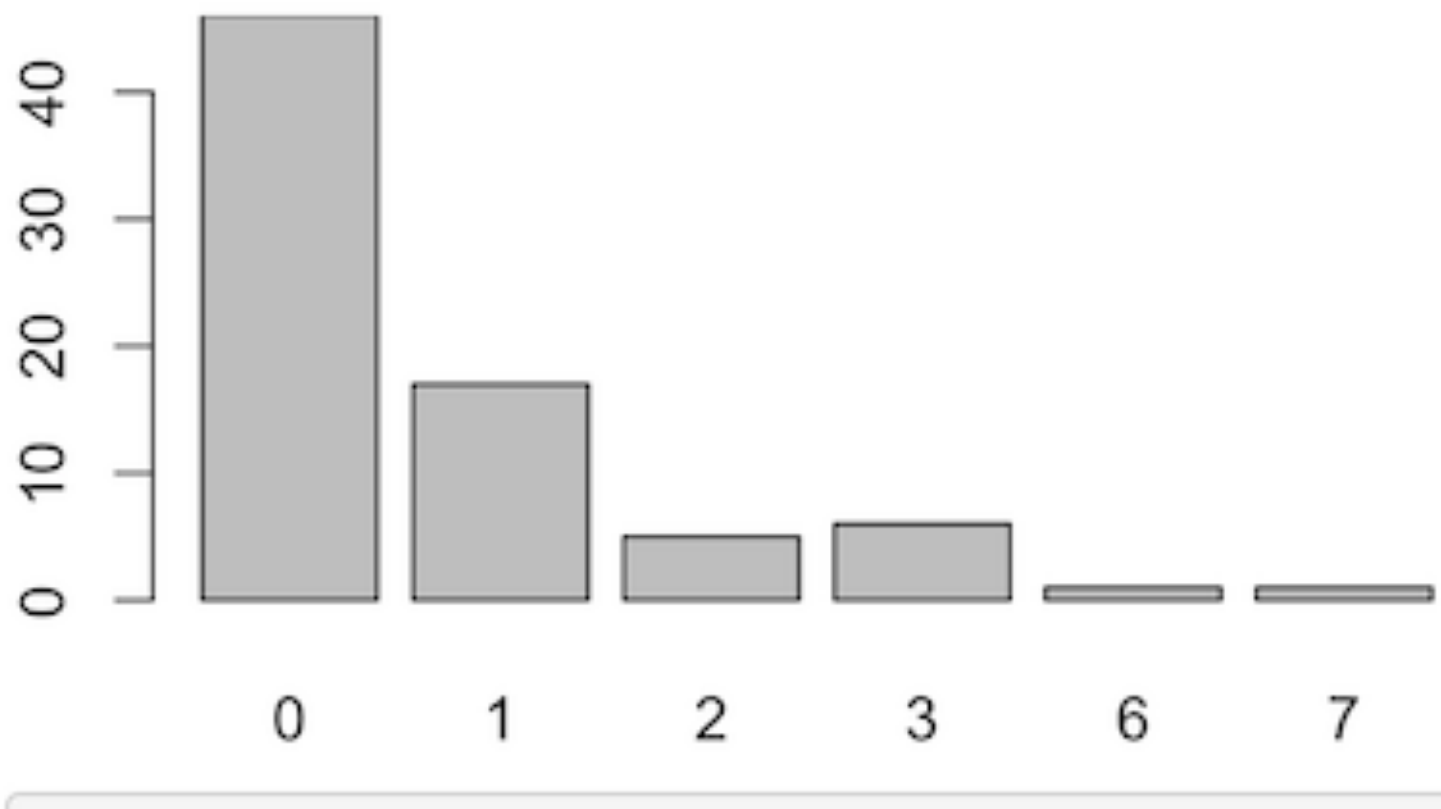

median(sim\_streak)

## [1] 0

IQR(sim\_streak)

## [1] 1

#### learn R

avoid the messy / frustrating console

R Markdown learning outcomes (beyond reproducibility)

feedback + grading

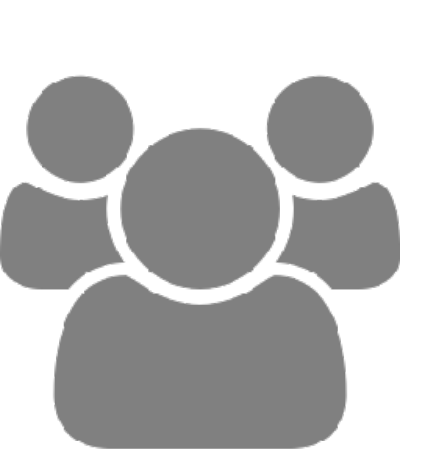

ambiguity removed

built-in and consistent syntax highlighting

code and output always together 3 6 7

sim\_streak <- calc\_streak(sim\_basket)</pre> barplot(table(sim\_streak))

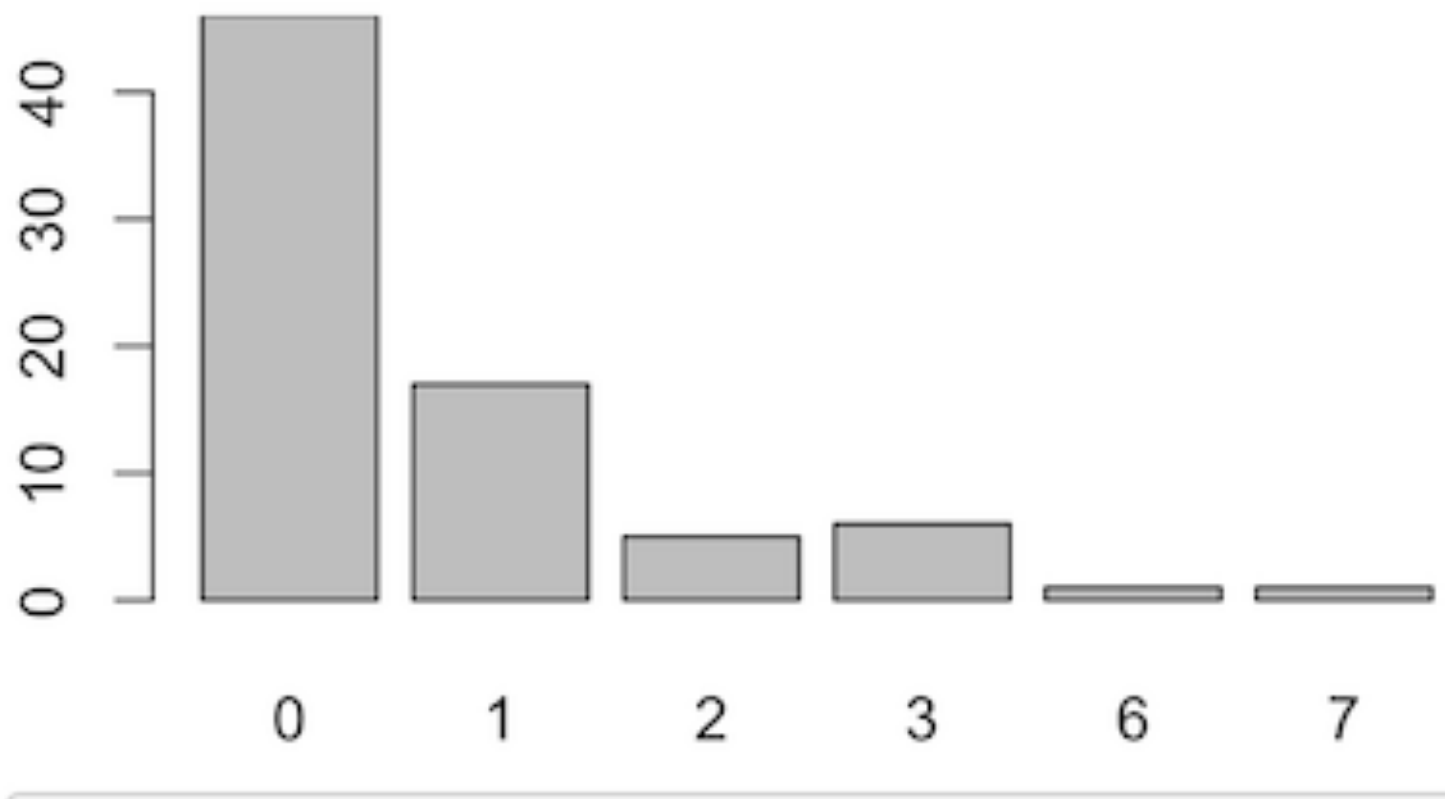

median(sim\_streak)

## [1] 0

IQR(sim\_streak)

## [1] 1

#### learn R

avoid the messy / frustrating console

R Markdown learning outcomes (beyond reproducibility)

feedback + grading

collaboration

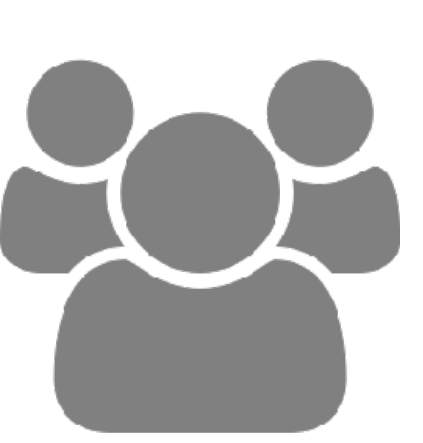

built-in and consistent syntax highlighting

code and output always together

ambiguity removed

just share the Rmd

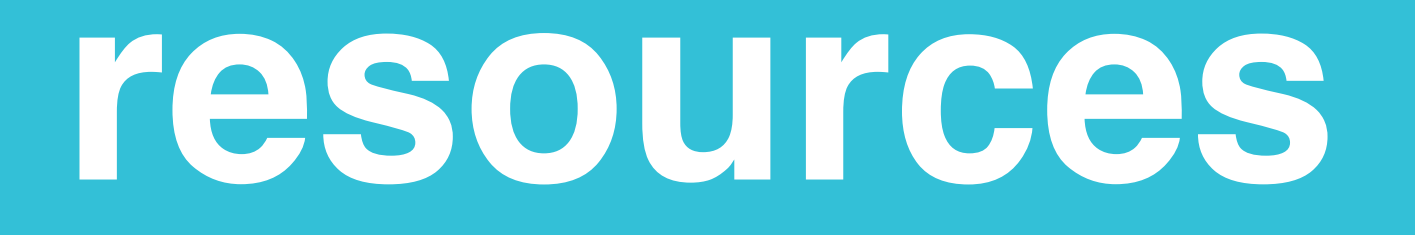

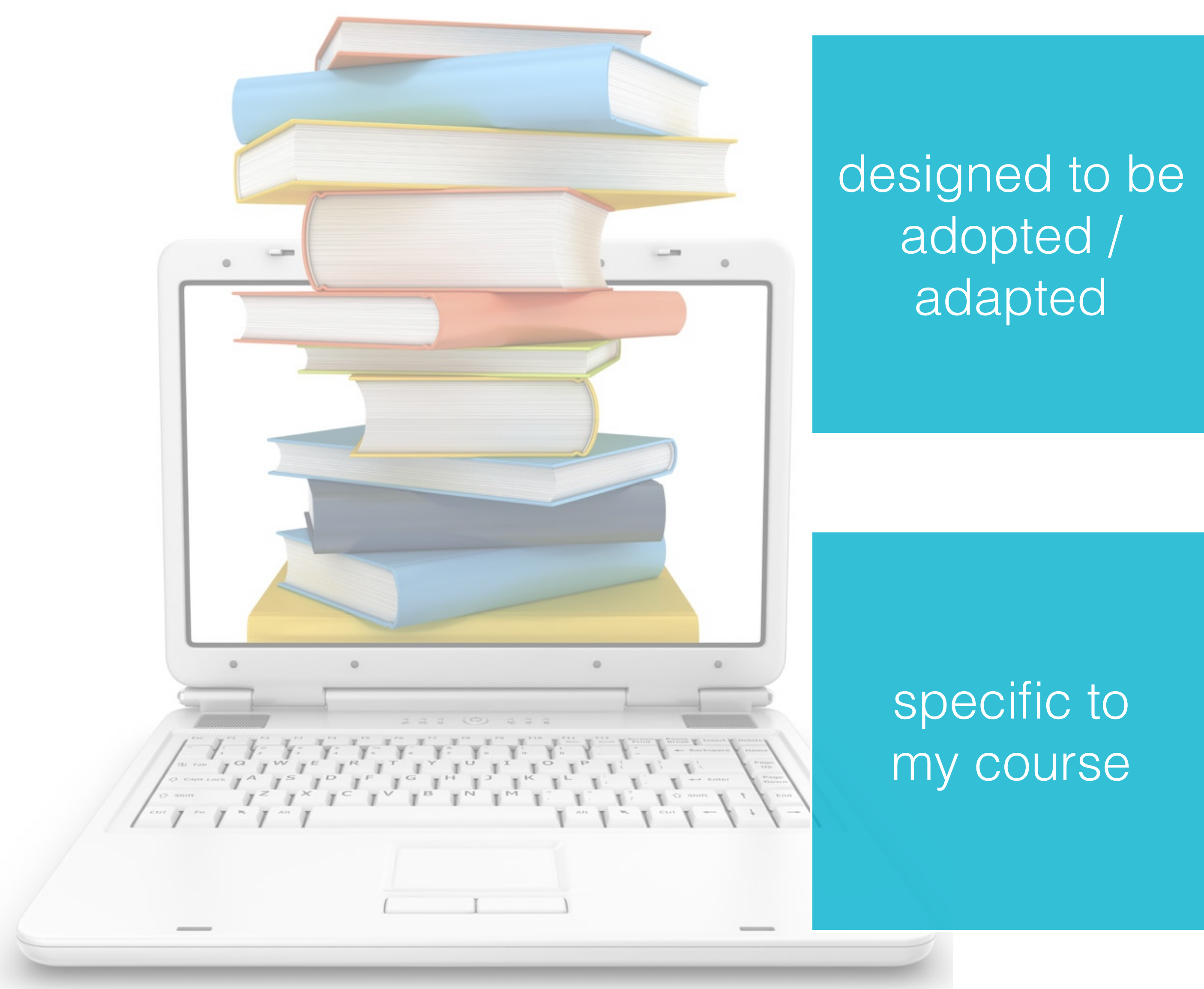

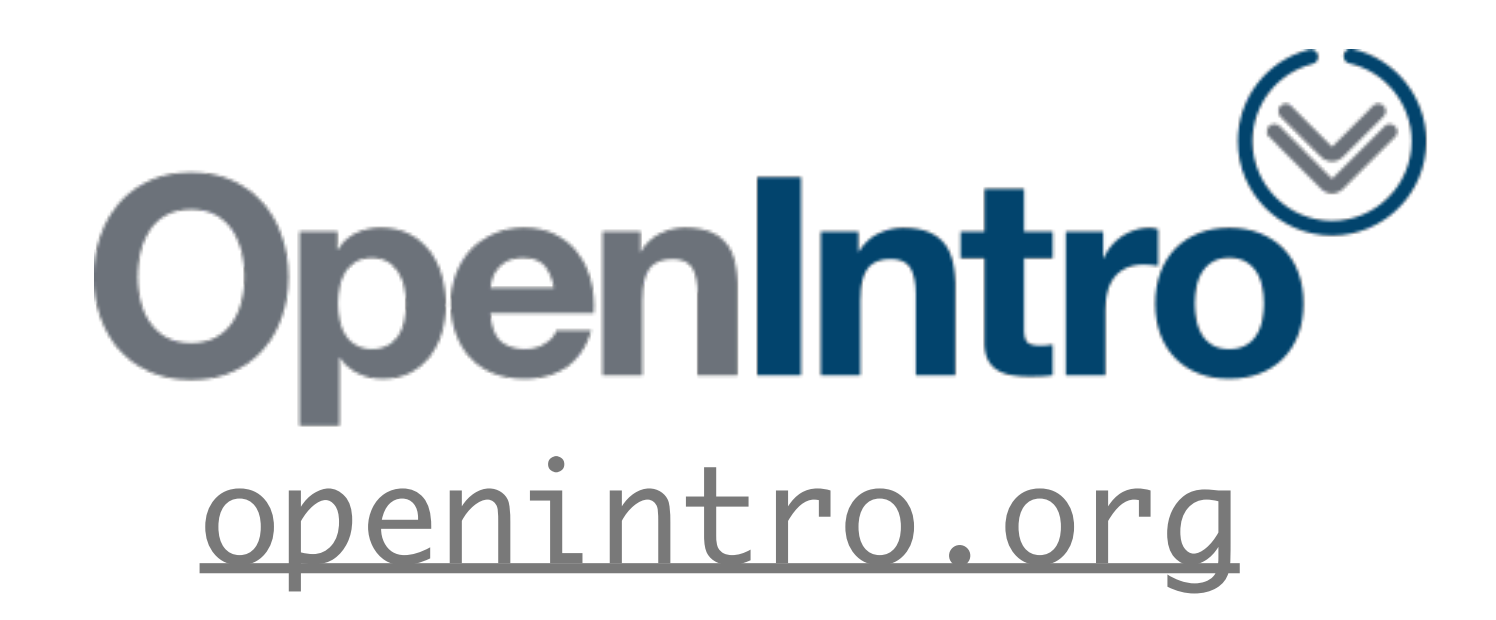

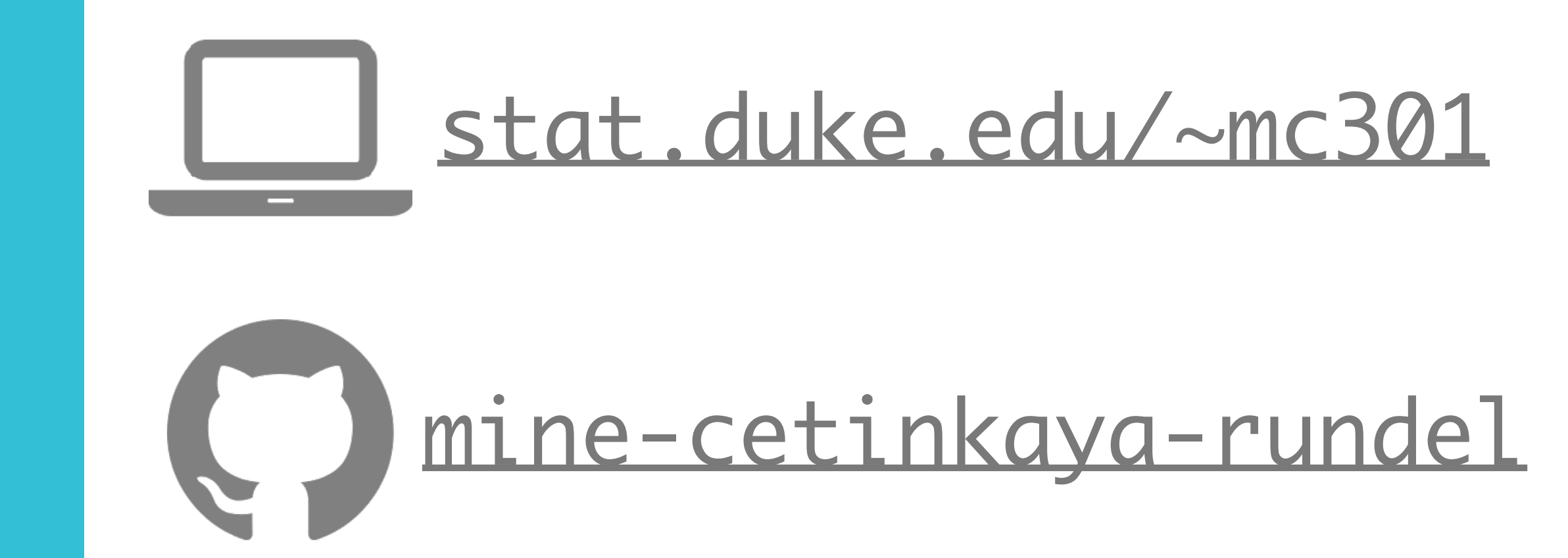

# acknowledgements

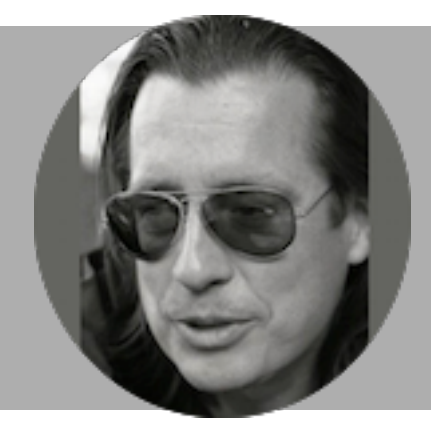

# mark mccahill, duke OIT

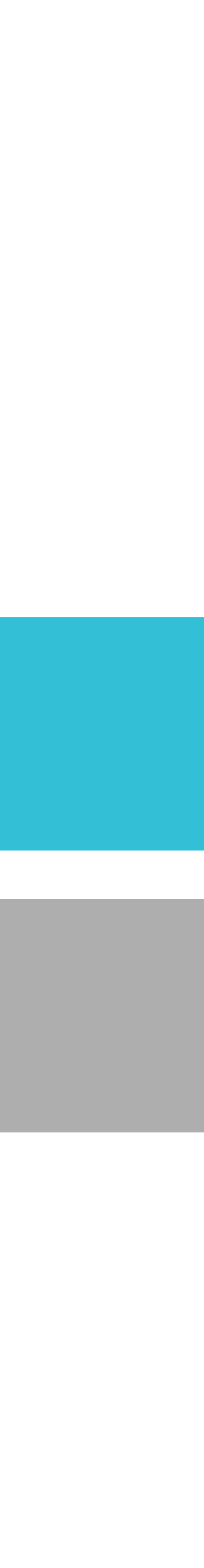

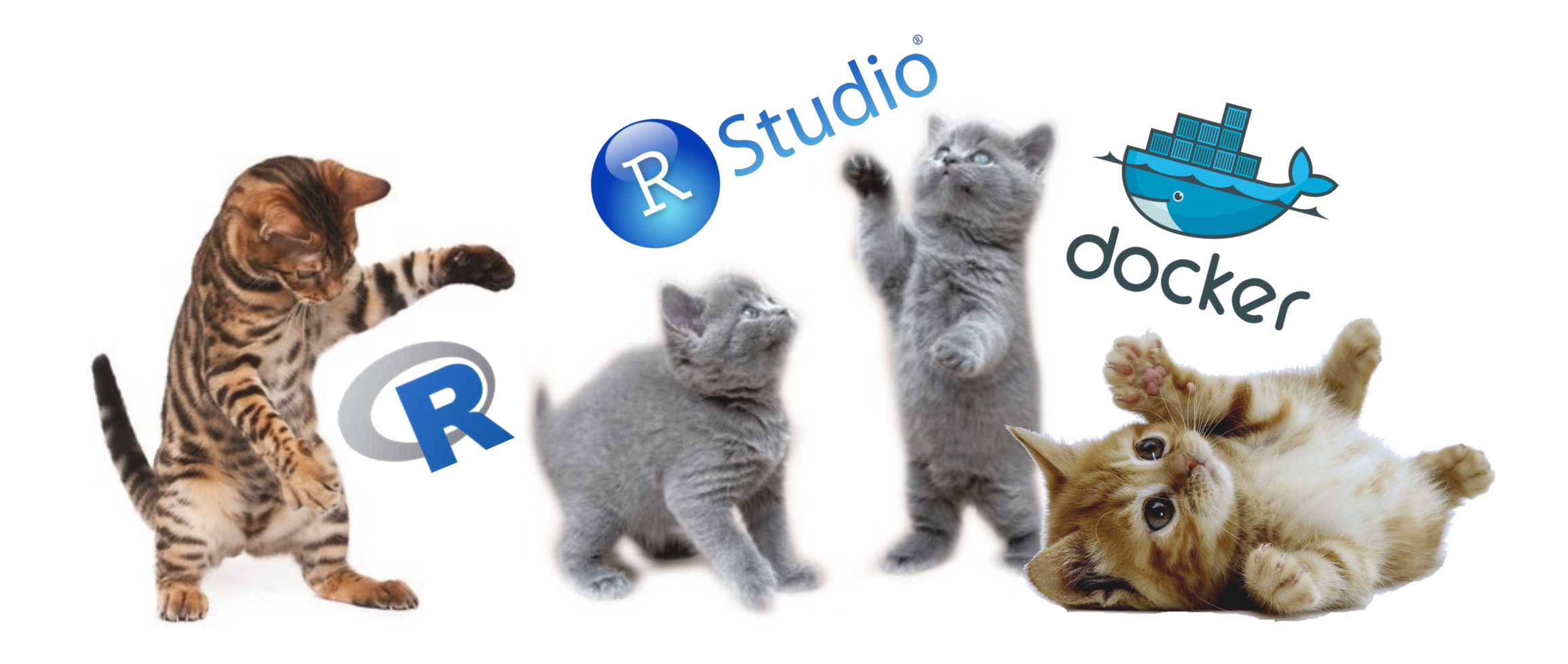

# thank you!

# comments / questions?

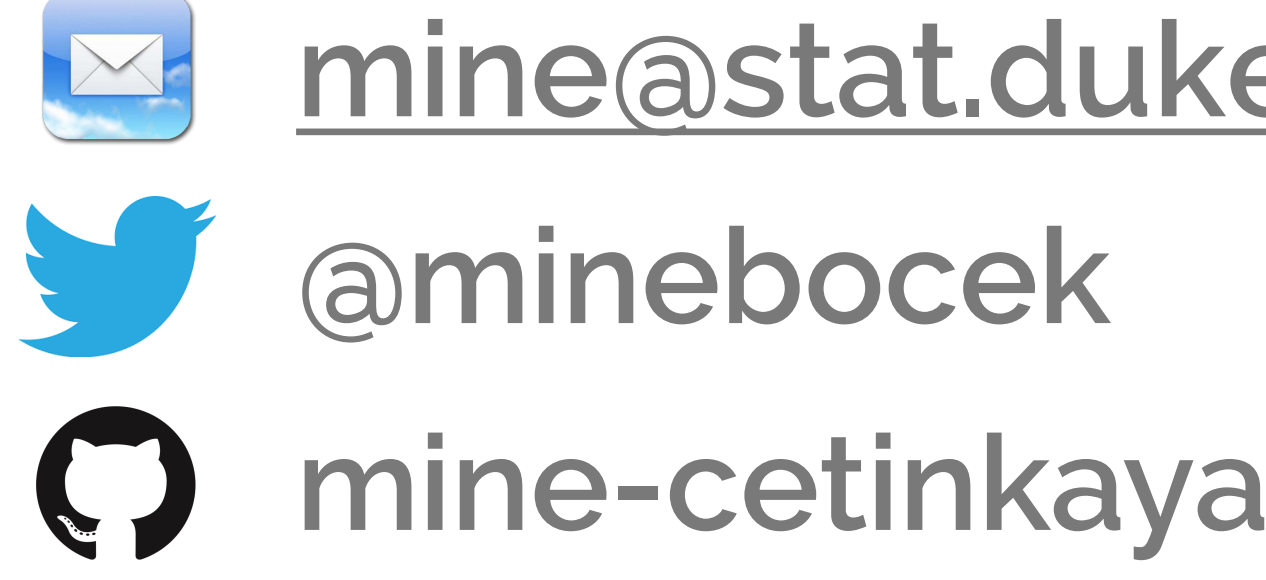

### mine@stat.duke.edu

- mine-cetinkaya-rundel

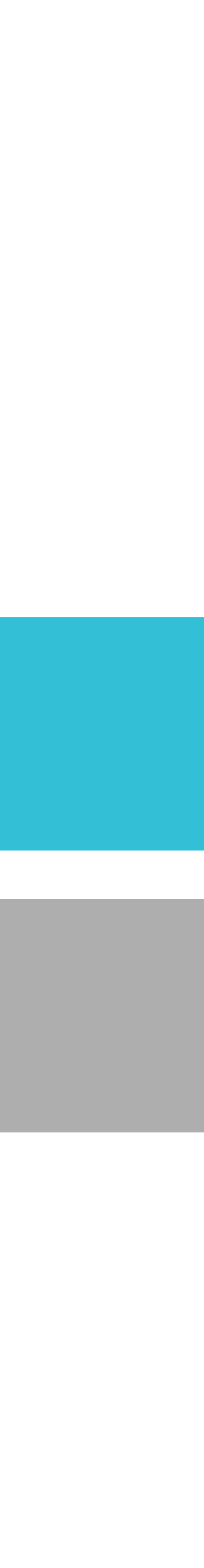